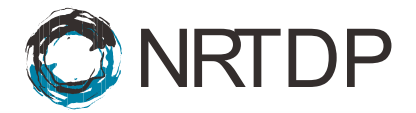

Joseph B. Greer, Ryan T. Fellers, Bryan P. Early, Michael A. R. Hollas

# **User Guide for Performing High Throughput Searches on TDPortal**

| Part 1: Making Files Available in TDPortal | 2 |
|--------------------------------------------|---|
| Part 2: Logging into OnDemand              | 3 |
| Part 3: Launch TDPortal Session            | 3 |
| Part 4: Running searches on TDPortal       | 4 |
| Part 5: Reviewing TDPortal Results         | 6 |
| Part 6: Trouble Shooting                   | 7 |

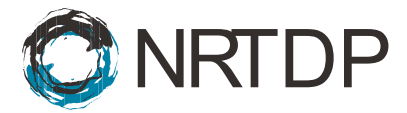

### Part 1: Making Files Available in TDPortal

- 1. Copy files to correct location.
  - a. Northwestern University Users:
    - i. X Drive (krgData in the example below)
    - ii. Project folder (2024 Greer Yeast in the example below)
    - iii. Dataset folder (Top-2\_Fr2-4 in the example below)
    - iv. Samples folder

| k > resfiles.northwestern.edu > krgData > Proje                               | cts > 2024 Greer - | Yeast > Top-2_ | Fr2-4 > Samples |
|-------------------------------------------------------------------------------|--------------------|----------------|-----------------|
| $\widehat{\mathbb{W}}$ $\mathbb{N}$ Sort $\sim$ $\equiv$ View $\sim$ $\cdots$ |                    |                |                 |
| Name                                                                          | Date modified      | Туре           | Size            |
| 20170223_lfs732_yeast_top2_Fr2_biorep01_techrep01.raw                         | 2/27/2017 4:12 AM  | RAW File       | 50,053 KB       |
| 20170223_lfs732_yeast_top2_Fr2_biorep02_techrep02.raw                         | 2/27/2017 5:46 AM  | RAW File       | 50,292 KB       |
| 20170223_lfs732_yeast_top2_Fr2_biorep03_techrep03.raw                         | 2/27/2017 7:20 AM  | RAW File       | 51,336 KB       |
| 20170223_lfs732_yeast_top2_Fr3_biorep01_techrep01.raw                         | 2/28/2017 2:06 AM  | RAW File       | 266,734 KB      |
| 20170223_lfs732_yeast_top2_Fr3_biorep02_techrep02.raw                         | 2/28/2017 3:41 AM  | RAW File       | 263,469 KB      |
| 20170223_lfs732_yeast_top2_Fr3_biorep03_techrep03.raw                         | 2/28/2017 5:14 AM  | RAW File       | 266,966 KB      |
| 20170223_lfs732_yeast_top2_Fr4_biorep01_techrep01.raw                         | 2/28/2017 1:58 PM  | RAW File       | 266,427 KB      |
| 20170223_lfs732_yeast_top2_Fr4_biorep02_techrep02.raw                         | 2/28/2017 3:32 PM  | RAW File       | 254,447 KB      |
| 20170223_lfs732_yeast_top2_Fr4_biorep03_techrep03.raw                         | 2/28/2017 5:05 PM  | RAW File       | 252,648 KB      |

#### b. External Users:

- i. User folder (josephgreer in example below)
- ii. Dataset folder (yeast\_test in example below)

| > resfiles.northwestern.edu > NU-PCEDATA >                                                                                                    | external_users > jo                   | sephgreer > | yeast_test > |  |  |  |
|----------------------------------------------------------------------------------------------------|---------------------------------------|-------------|--------------|--|--|--|
| $\hat{\mathbb{W}}$ $\mathbb{N}$ Sort $\stackrel{\scriptstyle{\scriptstyle{\vee}}}{=}$ $\mathbb{V}$ iew $\stackrel{\scriptstyle{\scriptstyle{\vee}}}{=}$ $\cdots$ |                                       |             |              |  |  |  |
| Name                                                                                                    | Date modified                         | Туре        | Size         |  |  |  |
| Caracteria Results                                                                                                    | 7/26/2024 10:11 AM                    | File folder |              |  |  |  |
| 20170223_lfs732_yeast_top2_Fr2_biorep01_techrep01.raw                                                                                                    | 2/27/2017 4:12 AM                     | RAW File    | 50,053 KB    |  |  |  |
| 20170223_lfs732_yeast_top2_Fr2_biorep02_techrep02.raw                                                                                                    | 2/27/2017 5:46 AM                     | RAW File    | 50,292 KB    |  |  |  |
| 20170223_lfs732_yeast_top2_Fr2_biorep03_techrep03.raw 2/27/2017 7:20 AM RAW File 51,336 KE                                                                       |                                       |             |              |  |  |  |
| 20170223_lfs732_yeast_top2_Fr3_biorep01_techrep01.raw                                                                                                    | 2/28/2017 2:06 AM RAW File 266,734 KB |             |              |  |  |  |
| 20170223_lfs732_yeast_top2_Fr3_biorep02_techrep02.raw                                                                                                    | 2/28/2017 3:41 AM                     | RAW File    | 263,469 KB   |  |  |  |
| 20170223_lfs732_yeast_top2_Fr3_biorep03_techrep03.raw                                                                                                    | 2/28/2017 5:14 AM                     | RAW File    | 266,966 KB   |  |  |  |
| 20170223_lfs732_yeast_top2_Fr4_biorep01_techrep01.raw                                                                                                    | 2/28/2017 1:58 PM                     | RAW File    | 266,427 KB   |  |  |  |
| 20170223_lfs732_yeast_top2_Fr4_biorep02_techrep02.raw                                                                                                    | 2/28/2017 3:32 PM                     | RAW File    | 254,447 KB   |  |  |  |
| 20170223_lfs732_yeast_top2_Fr4_biorep03_techrep03.raw                                                                                                    | 2/28/2017 5:05 PM                     | RAW File    | 252,648 KB   |  |  |  |

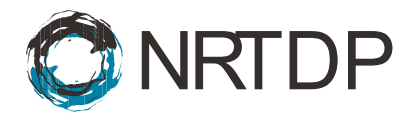

## Part 2: Logging into OnDemand

2. Log into OnDemand at https://qondemand.ci.northwestern.edu with your NetID and password.

### Part 3: Launch TDPortal Session

3. Select TDPortal in Interactive Apps.

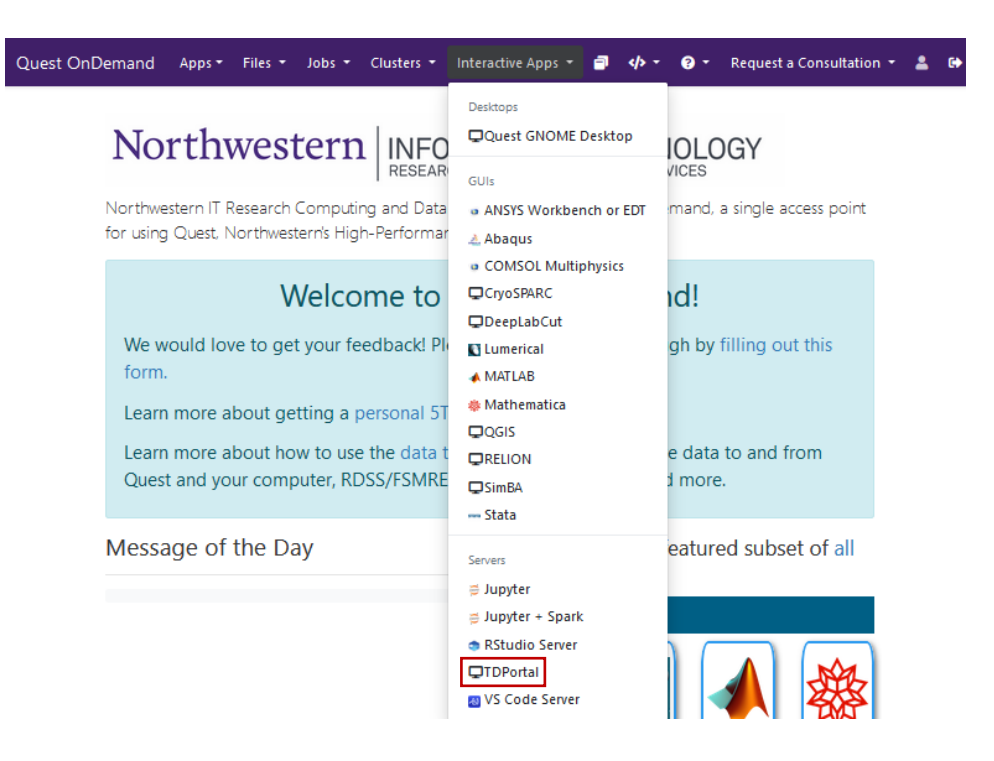

- 4. Add email address to receive notification.
- 5. Click Launch.

| active Sessions                         |                                                                                  |  |
|-----------------------------------------|----------------------------------------------------------------------------------|--|
| Home / My Interactive Sessions          | / TDPortal                                                                       |  |
| Interactive Apps                        | TDPortal version: cb83706                                                        |  |
| Desktops                                | This app will launch the TDPortal GUI on the Quest cluster.                      |  |
| Quest GNOME Desktop                     | TDPortal version                                                                 |  |
| GUIs                                    |                                                                                  |  |
| ANSYS Workbench or EDT                  | TDPortal Production ~                                                            |  |
| 🚣 Abaqus                                | Email Address (Optional)                                                         |  |
| <ul> <li>COMSOL Multiphysics</li> </ul> | joseph.greer@northwestern.edu                                                    |  |
| CryoSPARC                               | Launch                                                                           |  |
| DeepLabCut                              | * The TDPortal session data for this session can be accessed under the data root |  |

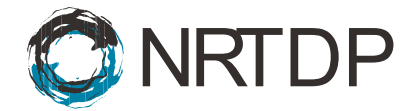

# Part 4: Running searches on TDPortal

6. Click Connect to TDPortal from list of interactive sessions. The connect button might not be immediately available.

| active Apps 🝷 📄 My Interactive Sessions | ;                                                                  | 🂠 Develop 👻 🚷             |
|-----------------------------------------|--------------------------------------------------------------------|---------------------------|
| Session was successfully created.       |                                                                    | ×                         |
| Home / My Interactive Sessions          |                                                                    |                           |
| Interactive Apps                        | TDPortal (7067389)                                                 | 1 node   1 core   Running |
| Desktops                                | Host: >_qgalaxy02                                                  | S Cancel                  |
| GUIs a ANSYS Workbench or EDT           | Created at: 2024-11-18 09:10:30 CST<br>Time Remaining: 29 minutes  |                           |
| 🛦 Abaqus                                | Session ID: dae643bf-463e-4665-9ab7-a9207cca8d5f                   |                           |
| COMSOL Multiphysics                     | 🛠 Connect to TDPortal                                              |                           |
| © CryoSPARC                             | TDPortal (6912081)                                                 | Completed   😰             |
| Lumerical                               | Created at: 2024-11-15 10:33:27 CST                                | S Delete                  |
| MATLAB                                  | Session ID: 0be25297-6c4f-4bdd-9925-c83448163bc2                   |                           |
| Mathematica                             | For debugging purposes, this card will be retained for 4 more days |                           |
|                                         | TDPortal (6908627)                                                 | Completed   😰             |
| C SimBA                                 | Created at: 2024-11-15 09:44:13 CST                                | S Delete                  |
| Stata                                   | Session ID: fd6e61ca-1544-441c-9eb1-770910eaddf3                   |                           |
| ≓ Jupyter                               | For debugging purposes, this card will be retained for 4 more days |                           |
| Jupyter + Spark                         |                                                                    |                           |

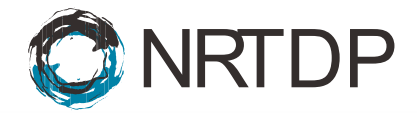

- 7. Select search parameters and click SUBMIT.
  - a. Select Code Set. The newest code is selected by default. Older versions are available in the drop down.
  - b. Select Project.
  - c. Select Dataset.
  - d. Select Data Files.
  - e. Select Organism.
  - f. If filtering by FDR, check Filter by FDR.
  - g. If performing quant, check Create SAS Input sheet.
  - h. Select Precursor Resolution.
  - i. Select Fragmentation Method.
  - j. If including the ProSight Error Tolerant Search, check Include ProSight Error Tolerant Search.
  - k. If using Code Set 4.1 and applying a ppm shift, enter PPM Shift value.
  - I. If using Code Set 4.1 and including spectra in output, check Include Spectra in tdReport.

| TDPortal                                                                            |      |           |                   |        |
|-------------------------------------------------------------------------------------|------|-----------|-------------------|--------|
| Code Set O<br>Top Down Search v 4.1                                                 |      |           |                   |        |
| Project* O<br>2024 Greer - Yeast *                                                  |      |           |                   |        |
| Dataset* O<br>Top-2_Fr2-4 *                                                         |      |           |                   |        |
| Data Files<br>Name                                                                  | Туре | Size      | Last Updated      | Remove |
| 20170223_lfs732_yeast_top2_Fr4_biorep01_techrep01.raw                               | .raw | 260.18 MB | February 28, 2017 | REMOVE |
| Organism 💿<br>Saccharomyces cerevisiae(Baker's yeast) : (Taxon 559292 - May 2016) 👻 |      |           |                   |        |
| Filter By FDR                                                                       |      |           |                   |        |
| Create SAS Input Sheet for Quant                                                    |      |           |                   |        |
| Precursor Resolution                                                                |      |           |                   |        |
| Fragmentation Method O<br>auto T                                                    |      |           |                   |        |
| Include ProSight Error Tolerant Search                                              |      |           |                   |        |
| PPM Shift (4.1 only) O                                                              |      |           |                   |        |
| Include Spectra in tdReport (4.1 only)                                              |      |           |                   |        |
| SUBMIT                                                                              |      |           |                   |        |

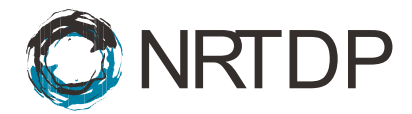

### **Part 5: Reviewing TDPortal Results**

- 8. Search result files are automatically saved to the Results folder.
  - a. Northwestern University Users:
    - i. X Drive (krgData in example the below)
    - ii. Project folder (2024 Greer Yeast in the example below)
    - iii. Dataset folder (Top-2\_Fr2-4 in the example below)
    - iv. Results folder

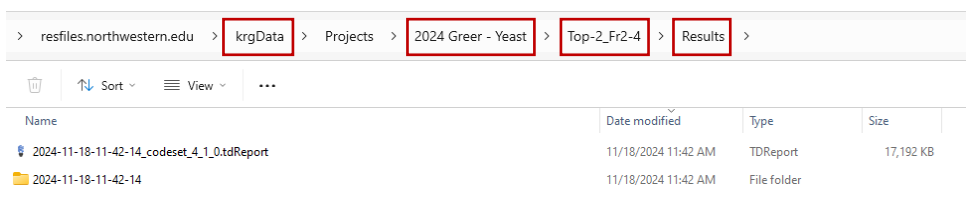

- b. External Users:
  - i. User folder (josephgreer in the example below)
  - ii. Dataset folder (yeast\_test in the example below)
  - iii. Results folder
  - iv. Specific search result folder (2024-07-26-10-11-50 in the example below)

| > resfiles.northwestern.edu > NU-PCEDATA                                                         | > external_users   | > josephgreer > | yeast_test | > Results > 2024-07-26-10-11-50 |
|--------------------------------------------------------------------------------------------------|--------------------|-----------------|------------|---------------------------------|
| $\hat{\mathbb{W}}$ $\mathbb{N}$ Sort $\tilde{\mathbb{V}}$ $\mathbb{W}$ View $\tilde{\mathbb{V}}$ |                    |                 |            |                                 |
| Name                                                                                             | Date modified      | Туре            | Size       |                                 |
| \$ 2024-07-26-10-11-50_codeset_4_0_0.tdReport                                                    | 7/26/2024 10:11 AM | TDReport        | 6,900 KB   |                                 |

9. tdReport files can be reviewed in TDViewer (http://psptm.kelleher.northwestern.edu/).

| •                                      | Setup                                                                | Study Design<br>Use this verse's setup year experiment before data processing begins. This is a crucial step, in order to property we a study, it m                                                                                                    | unt be dragment. |
|----------------------------------------|----------------------------------------------------------------------|----------------------------------------------------------------------------------------------------|------------------|
| <ul> <li>× = ⊗ ∎</li> <li>■</li> </ul> | Setup<br>Proteins<br>Proteoforms<br>Compare<br>Statistics<br>Reports | Study Design Use this verifies the status place represented before data processing begins. This is a crucial status is series to property new a status, it is Project Factors Use these factors to anywhole your data files into logical groups.  Add  Terms  Data Files and Categorization The status by factor before construct the discensations of your statuy.  Add Data Files.  Terms  Terms | At the designed. |
|                                        |                                                                      | goommode.                                                                                                    |                  |

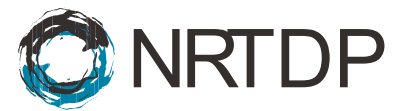

# Part 6: Trouble Shooting

10. Emails contain useful job information.

- a. Job ID
- b. Job Name
- c. Status

e.

d. Session beginning email

| Slurm Job_id=6908627 Name=TDPortal Began, Queued time 00:00:59<br>slurm@quest.it.northwestern.edu<br>To * Joseph Brent Greer | ★ @ ← Reply ≪ Reply All → Forward for Fri 11/15/2024 945 AM |
|----------------------------------------------------------------------------------------------------|-------------------------------------------------------------|
| Error email                                                                                                    |                                                             |
| Slurm Array Summary Job_id=6575540_* (6575540) Name=Se                                                                       | arB_SB Failed, FAILED, ExitCode [134-134]                   |
| slurm@quest.it.northwestern.edu<br>To • Joseph Brent Greer                                                                   |                                                             |

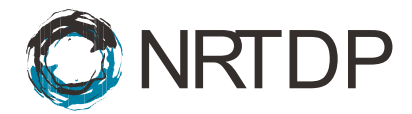

#### 11. Download session output log file.

a. Click on Session ID in Interactive Sessions.

| 🗐 My Inter | ractive Sessions                        |                                                                    |                           | � Develop ▼ |
|------------|-----------------------------------------|--------------------------------------------------------------------|---------------------------|-------------|
|            | Session was successfully created.       |                                                                    | ×                         |             |
|            | Home / My Interactive Sessions          |                                                                    |                           |             |
|            | Interactive Apps                        | TDPortal (7067389)                                                 | 1 node   1 core   Running |             |
|            | Desktops<br>Quest GNOME Desktop         | Host: >_qgalaxy02                                                  | Cancel                    |             |
|            | GUIs                                    | Created at: 2024-11-18 09:10:30 CST                                |                           |             |
|            | ANSYS Workbench or EDT                  | Time Remaining: 13 minutes                                         |                           |             |
|            | 🚵 Abaqus                                | Session ID: dae643bf-463e-4665-9ab7-a9207cca8d5f                   |                           |             |
|            | <ul> <li>COMSOL Multiphysics</li> </ul> | ✿\$ Connect to TDPortal                                            |                           |             |
|            | CryoSPARC C                             |                                                                    |                           |             |
|            | □DeepLabCut                             | TDPortal (6912081)                                                 | Completed   😰             |             |
|            | Lumerical                               | Created at: 2024-11-15 10:33:27 CST                                | S Delete                  |             |
|            | 📣 MATLAB                                | Session ID: 0be25297-6c4f-4bdd-9925-c83448163bc2                   |                           |             |
|            | 🐢 Mathematica                           | For debugging purposes, this card will be retained for 4 more days |                           |             |
|            | QGIS                                    |                                                                    |                           |             |

#### b. Download output.log.

| <b>^</b> / | home / jbg669 / | ondemand , | / data / sys / dashboard / batch_connect / sys / que | st_ood_tdportal / output / c4673d0f-   | 2397-4e00-bd66-b9789e1c0b3 | 1/ 😰 ci | hange directory            | Copy path                                       |
|------------|-----------------|------------|------------------------------------------------------|----------------------------------------|----------------------------|---------|----------------------------|-------------------------------------------------|
|            |                 |            |                                                      |                                        |                            | 🗆 Shov  | v Owner/Mode 🗌 Show Dotfil | les Filter:<br>Showing 7 rows - 0 rows selected |
|            | Туре            | ÷          | Name                                                 | ÷                                      | Size                       |         | Modified at                | ÷                                               |
|            |                 |            | after.sh                                             | 1-                                     | 461 Bytes                  |         | 7/26/2024 8:47:46 AM       |                                                 |
|            |                 |            | before.sh                                            | 1 -                                    | 315 Bytes                  |         | 12/4/2024 9:49:03 AM       |                                                 |
|            |                 |            | job_script_content.sh                                | 1 -                                    | 6.1 KB                     |         | 12/4/2024 9:49:03 AM       |                                                 |
|            | 8               |            | job_script_options.json                              | 1 -                                    | 720 Bytes                  |         | 12/4/2024 9:49:03 AM       |                                                 |
|            |                 |            | output.log                                           | 1.                                     | 0 Bytes                    |         | 12/4/2024 9:49:11 AM       |                                                 |
|            |                 |            | script.sh                                            | <ul> <li>View</li> <li>Edit</li> </ul> | 95 Bytes                   |         | 12/4/2024 9:49:03 AM       |                                                 |
|            |                 |            | user_defined_context.json                            | A Rename                               | e 127 Bytes                |         | 12/4/2024 9:49:03 AM       |                                                 |
|            |                 |            |                                                      | 2,0000                                 |                            |         |                            |                                                 |
|            |                 |            |                                                      | 🗑 Delete                               |                            |         |                            |                                                 |

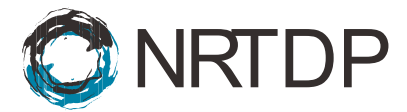

#### 12. Active jobs contain other useful information.

a. Click on Active Jobs.

| Quest OnDemand Apps - F                        | iles + Jobs + Clusters +                       | Interactive Apps 🝷 🗐   |             | Request a Consultation |  |  |
|------------------------------------------------|------------------------------------------------|------------------------|-------------|------------------------|--|--|
| Home / My Interactive Se                       | Active Jobs     X Job Composer                 |                        |             |                        |  |  |
| Interactive Apps                               | TDPortal (8801190)                             |                        | 1 node 1 co | re   Running           |  |  |
| Desktops                                       |                                                |                        |             |                        |  |  |
| Quest GNOME<br>Desktop                         | Host: >_qgalaxy02<br>Created at: 2024-12-04 09 | 9:49:02 CST            |             | 🙁 Cancel               |  |  |
| GUIs                                           | Time Remaining: 24 minutes                     |                        |             |                        |  |  |
| <ul> <li>ANSYS Workbench<br/>or EDT</li> </ul> | Session ID: c4673d0f-239                       | 7-4e00-bd66-b9789e1c0b | 31          |                        |  |  |
| 🔌 Abaqus                                       | 😂 Connect to TDPortal                          |                        |             |                        |  |  |
| COMSOL                                         |                                                |                        |             |                        |  |  |

- b. Useful information:
  - i. Job ID
  - ii. Job Name
  - iii. Status:
    - 1. Completed
    - 2. Queued
    - 3. Running

| Quest                                                                            | OnDeman | ıd Apps▼ Files   | - Jobs | Clusters | <ul> <li>Interact</li> </ul> | tive Apps 🝷 | <b>a</b> 4> | - 0-    | Request a Con: |  |
|----------------------------------------------------------------------------------|---------|------------------|--------|----------|------------------------------|-------------|-------------|---------|----------------|--|
| Your Jobs *     All Clusters *       Active Jobs     Show 50 ÷ entries   Filter: |         |                  |        |          |                              |             |             |         |                |  |
|                                                                                  | ID ÷    | \$               | User 🔶 | Account  | Time<br>Used <sup>♦</sup>    | Queue 🔶     | Status 🗘    | Cluster | Actions 🗘      |  |
| >                                                                                | 7069439 | TDP_Error_Report | jbg669 | b1035    | 00:00:00                     | b1035       | Queued      | Quest S | â              |  |
| >                                                                                | 7069436 | TDP_Error_Report | jbg669 | b1035    | 00:00:00                     | b1035       | Queued      | Quest S | Ô              |  |
| >                                                                                | 7069435 | TDP_Error_Report | jbg669 | b1035    | 00:00:00                     | b1035       | Queued      | Quest S | Î              |  |
| >                                                                                | 9607462 | TDP_S_R_P        | jbg669 | b1035    | 00:00:00                     | b1035       | Queued      | Quest S | â              |  |
| >                                                                                | 7077864 | TDPortal         | jbg669 | b1035    | 00:08:04                     | b1035       | Running     | Quest S | ā              |  |
| Showing 1 to 5 of 5 entries                                                      |         |                  |        |          |                              |             |             |         | 1 Next         |  |

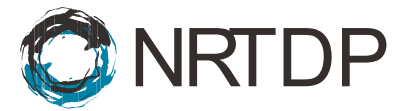

- c. Click dropdown for additional information.
  - i. Job Id
  - ii. Job Name
  - iii. State
  - iv. Node list: where job is running
  - v. Start time
  - vi. End time
  - vii. Output location: folder contains session log

| > | 9607462                                                                                                    | TDP_S_R_P     | jbg669   | b1035     | 00:00:00            | b1035 | Queued  | Quest S | Ē |  |  |
|---|----------------------------------------------------------------------------------------------------|---------------|----------|-----------|---------------------|-------|---------|---------|---|--|--|
| • | 7077864                                                                                                    | TDPortal      | jbg669   | b1035     | 00:08:04            | b1035 | Running | Quest S | Ē |  |  |
|   | Running                                                                                                    | TDPortal 7077 | 864      |           |                     |       |         |         |   |  |  |
|   | Cluster                                                                                                    |               |          | Quest S   |                     |       |         |         |   |  |  |
|   | Job Id                                                                                                    |               | 7077864  | 7077864   |                     |       |         |         |   |  |  |
|   | Job Nan                                                                                                    | ne            | TDPortal | TDPortal  |                     |       |         |         |   |  |  |
|   | User                                                                                                    |               |          | jbg669    | jbg669              |       |         |         |   |  |  |
|   | Account                                                                                                    | Account       |          |           | b1035               |       |         |         |   |  |  |
|   | Partition                                                                                                    | ı             |          | b1035     |                     |       |         |         |   |  |  |
|   | State                                                                                                    |               |          | RUNNING   |                     |       |         |         |   |  |  |
|   | Reason                                                                                                    |               |          | None      |                     |       |         |         |   |  |  |
|   | Total No                                                                                                    | odes          |          | 1         |                     |       |         |         |   |  |  |
|   | Node Lis                                                                                                    | st            |          | qgalaxy02 |                     |       |         |         |   |  |  |
|   | Total CPUs                                                                                                    |               |          | 1         | 1                   |       |         |         |   |  |  |
|   | Time Lin                                                                                                    | Time Limit    |          |           | 30:00               |       |         |         |   |  |  |
|   | Time Us                                                                                                    | Time Used     |          |           | 12:25               |       |         |         |   |  |  |
|   | Start Tir                                                                                                    | Start Time    |          |           | 2024-11-18 15:43:38 |       |         |         |   |  |  |
|   | End Tim                                                                                                    | End Time      |          |           | 2024-11-18 16:13:38 |       |         |         |   |  |  |
|   | Memory                                                                                                    | /             |          | 4096M     |                     |       |         |         |   |  |  |
|   |                                                                                                    |               |          |           |                     |       |         |         |   |  |  |
|   | Output Lo                                                                                                    | ocation:      |          |           |                     |       |         |         |   |  |  |
|   | /home/jbg669/ondemand/data/sys/dashboard/batch_connect/sys/quest_ood_tdportal/<br>output/1e7f43bd-759b-4b90-a484-72359c95fae5 |               |          |           |                     |       |         |         |   |  |  |